# Banner 9 Screens for Research Administrators

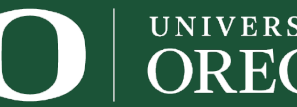

Sponsored Projects Services

Office of the Vice President for Research and Innovation

## **Banner 9 Research Administration Screens**

FRIPSTG
FRIGRNT
FRAGRNT
FWIGITD
FRIBDET
FRIGITD

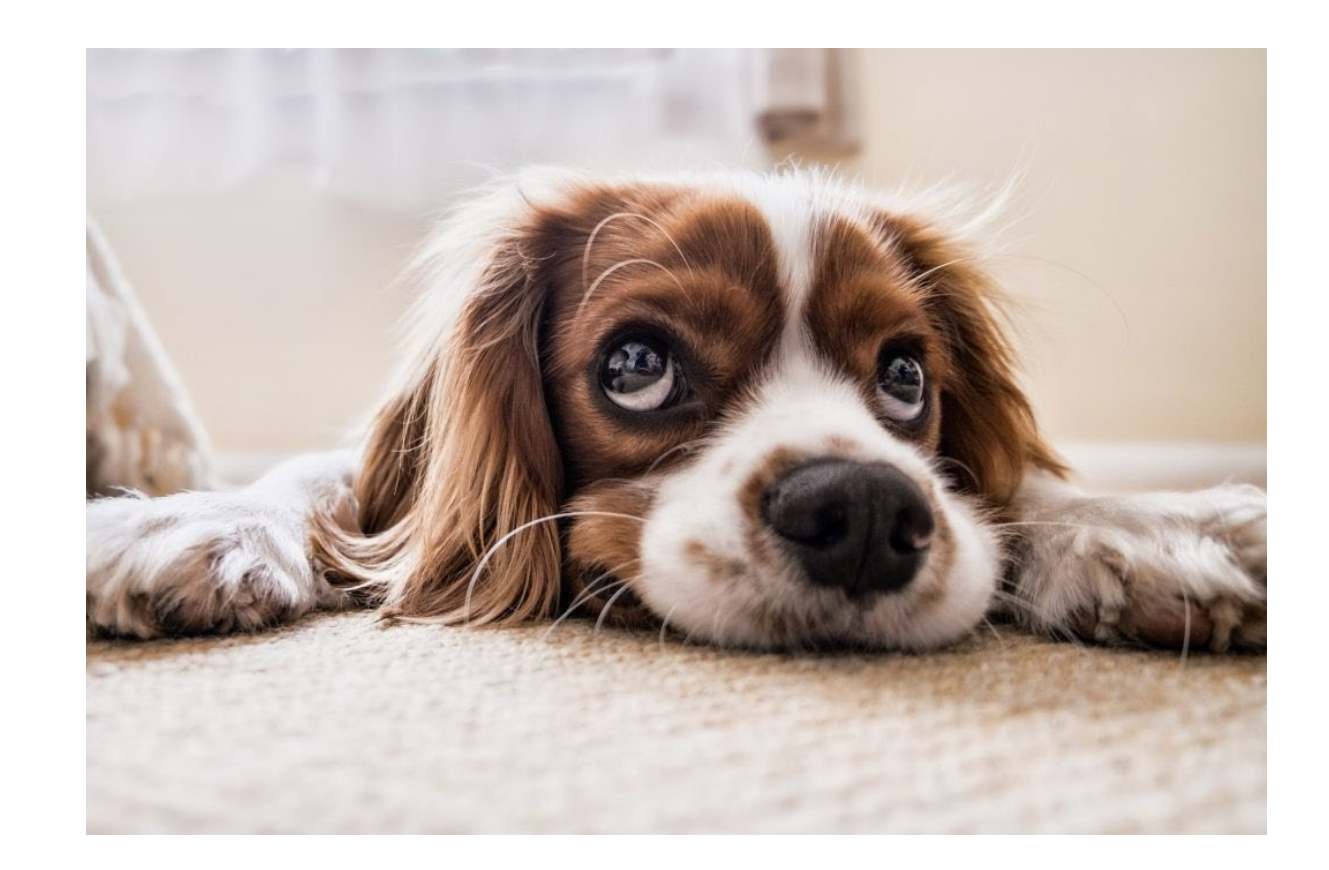

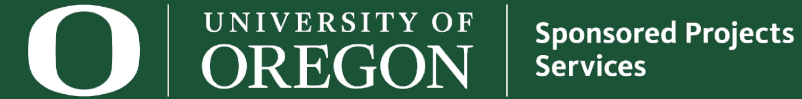

## FRIPSTG: Grant Personnel Inquiry

Query a PI to find a list of all their externally sponsored awards.

- Don't have their UO ID number? Select the "…" box next to the Personnel ID text field, to search by name.
- Query includes a list of awards for their PI and Co-PI assignments.

Sub-query on status for open funds: (F) Funded, (Z) Pre-award

| ×   | @ ellucian      | Grant Personnel Inquiry FRIPSTG 9.0 (PROD)                                                                                | 🔒 ADD     | 뤕 RELATED | 🏶 TOOLS | 1 |
|-----|-----------------|----------------------------------------------------------------------------------------------------|-----------|-----------|---------|---|
|     | Personnel ID:   |                                                                                                    |           |           | Go      |   |
| Get | Started: Comple | te the fields above and click Go. To search by name, press TAB from an ID field, enter your search criteria, and then pre | ss ENTER. |           |         |   |

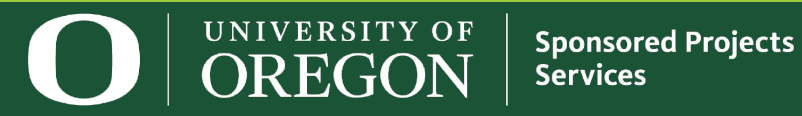

## FRIPSTG / FTIIDEN - Query by Name

### Click the "..." box on the FRIPSTG query screen to run a query in FTIIDEN.

### Enter their Last Name, or First Name, or both. Press F8 to execute.

• If you are unsure of the spelling, use % as a wildcard.

**Double click on the ID Number or Name to pull it into FRIPSTG.** 

| × @ ellu     | cian Entity Name/II     | ) Search FTIIDEN | 9.3.6 [UO.2] (PR | OD)              |                  |                    |              | 🖬 ADD    | ) 🖹 RETR        | RIEVE 🖁        | RELATED | 🗱 TOOLS                   | 1          |
|--------------|-------------------------|------------------|------------------|------------------|------------------|--------------------|--------------|----------|-----------------|----------------|---------|---------------------------|------------|
|              | ID SEARCH               |                  |                  |                  |                  |                    |              | 📀 Ent    | er a query; pre | ess F8 to exec | ute.    |                           |            |
|              | Vendors                 |                  |                  |                  | Proposal Perso   | Proposal Personnel |              |          |                 | Agencies       |         |                           |            |
|              | Terminated              | Vendors          |                  |                  | Financial Mana   | Financial Managers |              |          |                 | All            |         |                           |            |
|              | 🔽 Grant Perso           | onnel            |                  |                  | Terminated Fina  | ancial Manage      | ers          |          |                 |                |         |                           |            |
| DETAILS      |                         |                  |                  |                  |                  |                    |              |          |                 | 🖬 Insert       | Delete  | Сору                      | 👻 Filter   |
| Basic Filter | Advanced Filter         |                  |                  |                  |                  |                    |              |          |                 |                |         |                           | 8          |
| ID Number    | or C                    | Last Name        | • Add Ano        | • First          | Name             | •                  | Middle Name  |          | •               |                |         |                           |            |
| ID Number L  | Last Name               | First Name       | Middle Name      | Entity Indicator | Change Indicator | Vendor             | Financial Ma | nager Ag | jency Gr        | rant Personnel | Propos  | Clear All<br>al Personnel | Go<br>Name |
| Case Insens  | sitive Query 🛛 🔘 Case 🕄 | Sensitive Query  |                  |                  |                  |                    |              |          |                 |                |         |                           |            |

 UNIVERSITY OF
 Sponsored Projects

 OREGON
 Services

### FRIPSTG – Running the Query

Once UO ID Number is entered, press ALT + Page Down, or click "GO" to execute.

Generates a list of all externally sponsored awards for the PI.

includes closed funds

□ To view only the active awards, hit F7 and type F in the "Status" field and then press F8.

| × @ ellucian   | Grant Personnel Inquiry FRIPSTG 9.0 (PROD) |          | 🖬 ADD 😫        | Retrieve 🛓     | RELATED 🛛 🔆 TOOLS     |
|----------------|--------------------------------------------|----------|----------------|----------------|-----------------------|
| Personnel ID:  |                                            |          |                |                | Start Over            |
| GRANT PERSONNE | L INQUIRY                                  |          |                | 🗄 Insert 🛛 🗖 D | elete 🦷 Copy 🎗 Filter |
| Grant          | Description                                | Proposal | Maximum Amount | Status         | Status Date           |
| 211410         | DEAD NIH MOD 306 CHOU                      |          | 142,151.00     | D              | 06/20/2006            |
| 211550         | DEAD NIH MOD 405 CHOU                      |          | 70,145.00      | D              | 06/21/2006            |
| 230080         | DEAD DHHS CDC 904 CHOU                     |          | 150,000.00     | D              | 04/06/2006            |

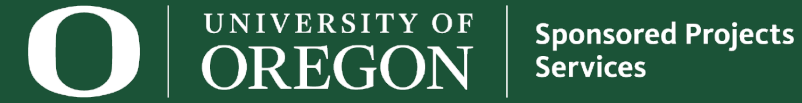

## FRIPSTG – Unsure of the UO Grant Number?

- Search for the UO award number ("Grant") by clearing the fields.
  - Within the query, press F7.
  - Type all or a portion of the award title in the "Description" field.
    - Use the % wildcard if you only know a portion of the title.
  - F8 to execute

| × @ elluciar    | Grant Personnel Inquiry FRIPSTG 9.0 (PROD) |          | ADD 😫          | RETRIEVE | E 🛔 RELATED 🛛 🔆 TOOL | s  |
|-----------------|--------------------------------------------|----------|----------------|----------|----------------------|----|
| Personnel ID:   |                                            |          |                |          | Start Over           | כ  |
| GRANT PERSONNE  | LINQUIRY                                   |          |                | 🖬 Insert | Delete Copy Y. Filte | er |
| Active filters: | Description : %Osternig%  Clear All        |          |                |          | Filter Again         | 0  |
| Grant           | Description                                | Proposal | Maximum Amount | Status   | Status Date          |    |
| 251040          | DEAD VA FP 911 CHOU OSTERNIG               |          | 70,020.00      | D        | 02/14/2012           |    |
|                 |                                            | Total    | 70,020.00      |          |                      |    |
| ◀ 1 of 1 ►      | 10 V Per Page                              |          |                |          | Record 1 of          | 1  |

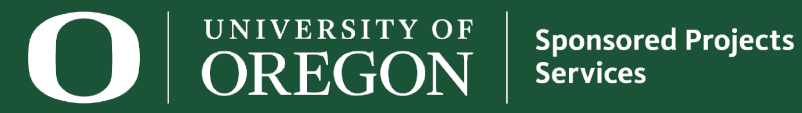

### FRIGRNT: Grant Code Inquiry Form

□ View all of the sponsored awards under a specific ORG code.

- This screen starts in query mode.
- Use the "Add Another Field" dropdown menu to select "Responsible Organization". Type your ORG code into the "Responsible Organization" field.
- Or, query by Sponsor ID!

Services

| ×    | @ ellucian        | Grant Code Inqu | uiry FRIGRNT 9.3.3 [UO.2] | (PROD) |        |   | ADD                |   | eve 占    | RELATED        | 🔆 TOOLS   | 1        |
|------|-------------------|-----------------|---------------------------|--------|--------|---|--------------------|---|----------|----------------|-----------|----------|
| ▼ GF | ANT CODE INQUIR   | Y               |                           |        |        |   |                    |   | 🖬 Insei  | t 🗖 Delete     | 🖥 Сору    | Ϋ Filter |
| Ba   | sic Filter Advand | ced Filter      |                           |        |        |   |                    |   |          |                |           | 0        |
| Gr   | ant               | •               | Grant Title               | •      | Status | • | Status Description | • | Principa | al Investigato | or ID     | •        |
| Sp   | onsor ID          | •               | Add Another Field         |        | •      |   |                    |   |          |                |           |          |
|      |                   |                 |                           |        |        |   |                    |   |          |                | Clear All | Go       |
|      | UNIVERSIT         | YOF Spor        | nsored Proiects           |        |        |   |                    |   |          |                |           |          |

## FWIGITD: Grant/Project Budget Status

□ This form is the primary tool used for tracking the current budget status of a grant.

- Pull all funds under a grant number or by an individual fund.
- Easily see each budgeted line item, actual expense activity, future budget commitments, and available balance by any specified time period.

| × | @ ellucian      | UO Grant/Project Budget Status FWIGITD 9.3.8 [UO.2] (PROD) |                                          | ADD     | RELATED | 🔅 TOOLS |
|---|-----------------|------------------------------------------------------------|------------------------------------------|---------|---------|---------|
|   | COAS:           | * B                                                        | Grant: 211410                            |         |         | Go      |
|   |                 |                                                            | Grant Title: DEAD NIH MOD 306 CHOU       |         |         |         |
|   | Organization:   |                                                            | Fund: 211411                             |         |         |         |
|   |                 |                                                            | Contract Number: 5 R03 HD042039-02       |         |         |         |
|   | Account:        |                                                            | Account Type:                            |         |         |         |
|   |                 |                                                            | Agency: DHHS-Research for Mothers and Ch | nildren |         |         |
|   | Program:        |                                                            | Activity:                                |         |         |         |
|   |                 |                                                            | PI/Manager:                              |         |         |         |
|   | From:           | 07/01/1991                                                 | Through: 03/31/2019                      |         |         |         |
|   | Project Period: | 04/04/2003                                                 |                                          |         |         |         |
|   | Т               | <b>03/31/2006</b>                                          |                                          |         |         |         |

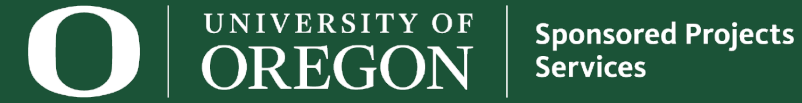

🔆 TOOLS

Start Over

### FWIGITD – Example

#### X @ ellucian UO Grant/Project Budget Status FWIGITD 9.3.8 [UO.2] (PROD)

COAS: B Grant: 211410 Grant Title: DEAD NIH MOD 306 CHOU

Organization: Fund: 211411 Contract Number: 5 R03 HD042039-02

Account: Account Type: Agency: DHHS-Research for Mothers and Children

Program: Activity: PI/Manager: Project Period: 04/04/2003

To: 03/31/2006

From: 07/01/1991 Through: 03/31/2019

| Budget Status | Expense Summary         | Sponsor Account Summary | Account Type 1 Summary | Accou    | nt Type 2 Summary | Net Totals |                   |                   |
|---------------|-------------------------|-------------------------|------------------------|----------|-------------------|------------|-------------------|-------------------|
| Account *     | Description *           |                         | Adjusted Budget        |          | Actual Activity   |            | Budget Commitment | Available Balance |
| 03110         | Federal Govt GC         |                         | 14                     | 0,832.01 |                   | 140,832.01 | 0.00              | 0.00              |
| 10100         | Unclassified Salaries   |                         | 4                      | 8,020.00 |                   | 0.00       | 0.00              | 48,020.00         |
| 10204         | Faculty Sum Pay-Non-    | -Instr (Rep)            |                        | 0.00     |                   | 8,391.00   | 0.00              | -8,391.00         |
| 10503         | Federal Work Study Pr   | rogram-Student          |                        | 0.00     |                   | 148.50     | 0.00              | -148.50           |
| 10620         | Graduate Teaching As    | sistants                |                        | 0.00     |                   | 17,951.14  | 0.00              | -17,951.14        |
| 10625         | Summer-Graduate Res     | search Assts            |                        | 0.00     |                   | 1,267.20   | 0.00              | -1,267.20         |
| 10900         | Other Payroll Expense   | es (OPE)                | 1                      | 8,422.00 |                   | 0.00       | 0.00              | 18,422.00         |
| 10911         | OPE Unclassified        |                         |                        | 0.00     |                   | 2,121.64   | 0.00              | -2,121.64         |
| 10915         | OPE Student             |                         |                        | 0.00     |                   | 2.21       | 0.00              | -2.21             |
| 10916         | OPE Grad Assist and     | Fellows                 |                        | 0.00     |                   | 55.52      | 0.00              | -55.52            |
| 10941         | Grad Emp Health Insu    | irance Benefit          |                        | 0.00     |                   | 4,597.18   | 0.00              | -4,597.18         |
| 10951         | Grad Employee Tuition   | n Remissions            | 1                      | 3,979.00 |                   | 24,155.28  | 0.00              | -10,176.28        |
| 10952         | Grad Employee Fee R     | Remission Subsidy       |                        | 0.00     |                   | 1,954.46   | 0.00              | -1,954.46         |
| 20000         | Services & Supplies E   | xpense                  | 1                      | 6,193.77 |                   | 0.00       | 0.00              | 16,193.77         |
| 20101         | Office & Administrative | e Supplies              |                        | 0.00     |                   | 9.50       | 0.00              | -9.50             |
| 20103         | Laboratory Supplies     |                         |                        | 0.00     |                   | 2,055.98   | 0.00              | -2,055.98         |

**OREGON** 

Sponsored Projects Services 🛱 ADD 🖺 RETRIEVE 🗸 RELATED

### FZITRND: Grant Detail Transaction Activity

Pairs well with FWIGITD by providing the transaction detail to go with FWIGITD's grant overview.

This form can easily be reached via "Tools" in the upper right-hand corner from the FWIGITD form by selecting "Go to form FZITRND".

□ *Note*: You can only search by a specific fund number on the FZITRND form, not by grant number.

| <b>×</b> ( | 🕑 ellucian    | Grant Detail Transa      | ction Activity F2 | ZITRND [UO.3] (PROD)         |              |                      |                        |            | ADD   | 뤕 RELATED | 🌞 TOOLS |
|------------|---------------|--------------------------|-------------------|------------------------------|--------------|----------------------|------------------------|------------|-------|-----------|---------|
| G          | irant: 2114   | 10 COAS:                 | В                 | Exclude Revenue: * ✔         |              |                      |                        |            |       |           | Go      |
| From       | Fsyr: 92      | From Fspd:               | 01                | To Fsyr: 19                  | To Fspd:     | 09                   |                        |            |       |           |         |
| h          | ndex:         | Fund:                    |                   | Orgn:                        | Acct:        |                      | Prog:                  |            | Actv: |           |         |
|            |               | 211411                   |                   |                              |              |                      |                        |            |       |           |         |
| Get Sta    | arted: Comple | ete the fields above and | d click Go. To s  | earch by name, press TAB fro | om an ID fie | ld, enter vour searc | h criteria, and then r | oress ENTE | ER.   |           |         |

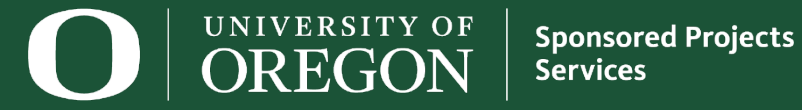

### FZITRND – *Example*

| Grant: 21<br>ndex: | 1410 COAS:<br>Fund: 21141 | B Exclude Revenue: ✔<br>1 Orgn: Acct: Prog | j: Actv: | From Fsy   | r: 92 From Fspd: 01 To Fsyr: 19 To Fspd: 09 |         | Start O                  | /er    |
|--------------------|---------------------------|--------------------------------------------|----------|------------|---------------------------------------------|---------|--------------------------|--------|
| GRANT DE           | TAIL TRANSACTI            | ON ACTIVITY                                | í.       | 1          |                                             | 1       | 🗄 Insert 🖨 Delete 🦷 Copy | Ϋ, Fil |
| Account            | Program                   | Activity Date *                            | Type *   | Document * | Description *                               | Field * | Amount *                 | C ·    |
| 10100              | 15001                     | 04/19/2004                                 | 1BPA     | J0183473   | 211410/YEAR 2 Grant/Budget                  | OBD     | 22,541.0                 | )0 +   |
|                    |                           | 04/25/2003                                 | 1BPA     | J0164138   | 211410/YEAR 1 Grant/Budget                  | OBD     | 25,479.0                 | )0 +   |
| 10204              | 15001                     | 07/27/2004                                 | 6HGR     | V9029725   | HR Payroll 2004 MO 7 0                      | YTD     | 5,594.0                  | )0 +   |
|                    |                           | 06/24/2004                                 | 6HGR     | V9029269   | HR Payroll 2004 MO 6 0                      | YTD     | 2,797.0                  | )0 +   |
| 10503              | 15001                     | 08/26/2004                                 | 6HGR     | V9029914   | HR Payroll 2004 MO 8 0                      | YTD     | 109.5                    | i0 +   |
|                    |                           | 07/27/2004                                 | 6HGR     | V9029725   | HR Payroll 2004 MO 7 0                      | YTD     | 39.0                     | JO +   |
| 10620              | 15001                     | 09/27/2005                                 | 7PRA     | V9033591   | Encumbrance Salaries (Adj)                  | ENC     | -204.4                   | - 01   |
|                    |                           | 08/31/2005                                 | 7PRI     | V9033419   | Encumbrance Salaries (Orig)                 | ENC     | 204.4                    | + 01   |
|                    |                           | 06/30/2005                                 | 2LIQ     | JP209357   | PAYR ENC LIQU PR050001                      | ENC     | -676.3                   | 32 -   |
|                    |                           | 06/27/2005                                 | 6HGR     | V9032672   | HR Payroll 2005 MO 6 0                      | YTD     | 676.3                    | 32 +   |
|                    |                           | 05/25/2005                                 | 6HGR     | V9032342   | HR Payroll 2005 MO 5 0                      | YTD     | 1,352.6                  | 5 +    |
|                    |                           | 05/25/2005                                 | 7PRA     | V9032319   | Encumbrance Salaries (Adj)                  | ENC     | -1,352.6                 | 5 -    |
|                    |                           | 04/26/2005                                 | 7PRA     | V9032027   | Encumbrance Salaries (Adj)                  | ENC     | -2,408.6                 | 55 -   |
|                    |                           | 04/07/2005                                 | 6HGR     | V9031929   | HR Payroll 2004 MO 12 2                     | YTD     | 422.4                    | + 04   |
|                    |                           | 04/07/2005                                 | 6HGR     | V9031929   | HR Payroll 2004 MO 12 1                     | YTD     | -422.4                   | +0 -   |
|                    |                           | 04/07/2005                                 | 6HGR     | V9031928   | HR Payroll 2004 MO 11 4                     | YTD     | 422.4                    | + 04   |
|                    |                           | 04/07/2005                                 | 6HGR     | V9031928   | HR Payroll 2004 MO 11 3                     | YTD     | -422.4                   | +0 -   |
|                    |                           | 03/28/2005                                 | 6HGR     | V9031820   | HR Payroll 2005 MO 3 0                      | YTD     | 1,659.9                  | )5 +   |
|                    |                           | 03/28/2005                                 | 7PRA     | V9031765   | Encumbrance Salaries (Adj)                  | ENC     | -1,658.5                 | 59 -   |
|                    | 0                         | 03/17/2005                                 | 6HGR     | V9031692   | HR Payroll 2005 MO 2 2                      | YTD     | 1,158.0                  | )5 +   |

**OREGON** 

Sponsored Projects Services

### FRIGITD: Grant Inception To Date

Dates are flexible: may view the grant over many fiscal years or limit it to just one month.

Run by grant or fund number!

Enter the grant or fund/index number and hit Alt + PgDn

Don't forget the checkboxes at the bottom of the screen!

| × Ø ellucian       | Grant Inception to Date FRIGITD 9.3.8 (PROD) |                   |            | ADD        |          | RELATED | 🔆 TOOLS |
|--------------------|----------------------------------------------|-------------------|------------|------------|----------|---------|---------|
| Chart of Accounts  | B                                            | Grant:            | 202500     | DEAD NSF 2 | 98 MANGA |         | Go      |
| Grant Year         |                                              | Index:            | 202501     |            |          |         |         |
| Fund               | 202501                                       | Organization:     | 223470     |            |          |         |         |
| Program            | 15001                                        | Activity:         | YMXM       |            |          |         |         |
| Location           |                                              | Account Type:     |            |            |          |         |         |
| Account            |                                              | Account Summary:  | All Levels | -          |          |         |         |
| Date From (MM/YY)  | 06)/                                         | Date To (MM/YY):  | 03/        |            | 19       |         |         |
| Include Revenue    |                                              | Exclude Indirect: |            |            |          |         |         |
| Accounts           |                                              | Costs             |            |            |          |         |         |
| Hierarchy          |                                              | Fund Summary:     |            |            |          |         |         |
| By Sponsor Account |                                              |                   |            |            |          |         |         |

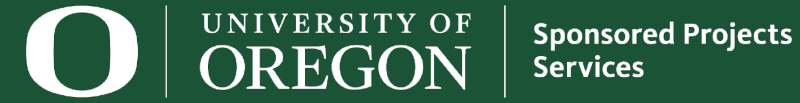

### FRIGITD – *Example*

#### X @ ellucian Grant Inception to Date FRIGITD 9.3.8 (PROD)

| 🖞 ADD  🖺 RETRIEVE 🛛 🟯 RELATED 🛛 🔆 TO | DOL |
|--------------------------------------|-----|
|--------------------------------------|-----|

Elinsert El Delete Copy Y Filter

| Chart of Accounts: B Grant: 202500 DEAD NSF 298 MANGA Grant Year: Index: 202501 Fund: 202501 Organization: 223470                              | Start Over |
|----------------------------------------------------------------------------------------------------|------------|
| Program: 15001 Activity: YMXM Location: Account Type: Account: Account Summary: All Levels Date From (MM/YY): 06 / 96 Date To (MM/YY): 03 / 19 |            |
| Include Revenue Accounts: Exclude Indirect Costs: Hierarchy: Fund Summary: By Sponsor Account:                                                 |            |

GRANT INCEPTION TO DATE

| OTO THE OF |      |                                      |                 |          |             |                   |
|------------|------|--------------------------------------|-----------------|----------|-------------|-------------------|
| Account    | Туре | Description                          | Adjusted Budget | Activity | Commitments | Available Balance |
| 10100      | L    | Unclassified Salaries                | 12,500.00       | 0.00     | 0.00        | 12,500.00         |
| 10203      | L    | Faculty Sum Pay-Instr (Rep)          | 0.00            | 8,058.00 | 0.00        | -8,058.00         |
| 10503      | L    | Federal Work Study Program-Student   | 0.00            | 444.89   | 0.00        | -444.89           |
| 10630      | L    | Graduate Research Assts              | 0.00            | 1,500.00 | 0.00        | -1,500.00         |
| 10900      | L    | Other Payroll Expenses (OPE)         | 1,514.00        | 0.00     | 0.00        | 1,514.00          |
| 10901      | L    | Other Payroll Expenses               | 0.00            | 2,300.43 | 0.00        | -2,300.43         |
| 10951      | L    | Grad Employee Tuition Remissions     | 5,043.00        | 0.00     | 0.00        | 5,043.00          |
| 20000      | E    | Services & Supplies Expense          | 1,632.63        | 0.00     | 0.00        | 1,632.63          |
| 20103      | E    | Laboratory Supplies                  | 0.00            | 16.20    | 0.00        | -16.20            |
| 20106      | E    | Books Publication & Other Ref. Mat.  | 0.00            | 1,420.00 | 0.00        | -1,420.00         |
| 20199      | E    | Miscellaneous Supplies               | 0.00            | 62.37    | 0.00        | -62.37            |
| 20202      | E    | Software Perpetual License (<\$100K) | 0.00            | 448.30   | 0.00        | -448.30           |

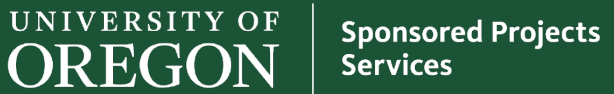

### FRIGITD – Detail Broken Down by All Fund #s

### Use the "Fund Summary" checkbox to see the budget, total expenses posted to-date, encumbrances, and available balance for each fund under one grant number!

| × Ø ellucia                                    | an Grant Inception to Date FRIGITD 9.3.8 (                                                                                                 | PROD)                         |                            | 😭 ADD 🖺 RE              | TRIEVE 📲 RELATED 🛛 🌞 TOOL    |  |  |  |  |  |
|------------------------------------------------|----------------------------------------------------------------------------------------------------|-------------------------------|----------------------------|-------------------------|------------------------------|--|--|--|--|--|
| Chart of Accounts                              | B Grant: 215280 NIH 719 EISEN Gra                                                                                                    | nt Year: Index: Fund: Organiz | zation: Program: Activity: | Location: Account Type: | Start Over                   |  |  |  |  |  |
| Account: Accou                                 | Account: Account Summary: All Levels Date From (MM/YY): 07 / 11 Date To (MM/YY): 03 / 19 Include Revenue Accounts: Exclude Indirect Costs: |                               |                            |                         |                              |  |  |  |  |  |
| Hierarchy: Fund Summary: 🔽 By Sponsor Account: |                                                                                                    |                               |                            |                         |                              |  |  |  |  |  |
| GRANT INCEPTION TO DATE                        |                                                                                                    |                               |                            |                         |                              |  |  |  |  |  |
| Fund Code                                      | Title                                                                                                    | Adjusted Budget               | Activity                   | Commitments             | Available Balance            |  |  |  |  |  |
| 215281                                         | NIH CORE A-ADMINISTRATION 719 EISEN                                                                                                    | 324,192.24                    | 295,372.93                 | 11,145.39               | 17,673.92                    |  |  |  |  |  |
| 215282                                         | NIH CORE B-MICRO IMAGING 719 EISEN                                                                                                    | 184,965.58                    | 170,344.51                 | 0.00                    | 14,621.07                    |  |  |  |  |  |
| 215283                                         | NIH CORE C-TECH SUPPORT 719 EISEN                                                                                                    | 290,774.82                    | 269,427.51                 | 18,833.67               | 2,513.64                     |  |  |  |  |  |
| 215284                                         | NIH CORE D-ZEBRAFISH FAC 719 EISEN                                                                                                    | 1,055,521.64                  | 1,055,521.64               | 0.00                    | 0.00                         |  |  |  |  |  |
| 215285                                         | NIH CP1-KIMMEL 719 EISEN                                                                                                    | 995,458.69                    | 967,575.25                 | 5,888.70                | 21,994.74                    |  |  |  |  |  |
| 215286                                         | NIH CP1-POSTLETHWAIT 719 EISEN                                                                                                    | 757,897.67                    | 757,897.67                 | 20,723.75               | -20,723.75                   |  |  |  |  |  |
| 215287                                         | NIH CP2-WESTERFIELD 719 EISEN                                                                                                    | 953,600.64                    | 953,600.65                 | 0.00                    | -0.01                        |  |  |  |  |  |
| 215288                                         | NIH CP2-WASHBOURNE 719 EISEN                                                                                                    | 791,474.72                    | 772,642.64                 | 18,704.86               | 127.22                       |  |  |  |  |  |
| 215289                                         | NIH CP3-EISEN 719 EISEN                                                                                                    | 1,152,386.07                  | 1,150,064.33               | 18,809.56               | -16,487.82                   |  |  |  |  |  |
| 21528A                                         | NIH CP3-GUILLEMIN 719 EISEN                                                                                                    | 639,212.19                    | 520,815.39                 | 18,619.21               | 99,777.59                    |  |  |  |  |  |
| 🔰 🛋 📋 of 2 🕽                                   | ► N 10 ▼ Per Page                                                                                                    |                               |                            |                         | Record 1 of 12               |  |  |  |  |  |
| NET TOTAL                                      |                                                                                                    |                               |                            | 🗄 Inse                  | ert 🗖 Delete 🌆 Copy 🏹 Filter |  |  |  |  |  |
|                                                | Adjusted Budget                                                                                                    | Activity                      | Commitments                | 4                       | Available Balance            |  |  |  |  |  |
|                                                | 7,690,938.97                                                                                                    | 7,473,846.86                  | 112,                       | 725.14                  | 104,366.97                   |  |  |  |  |  |

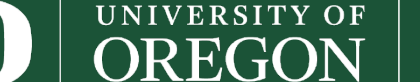

### FRIGTRD: Grant Transaction Detail Form

Use this screen to very quickly pull transaction details for either the entire grant or by fund.

Additionally, searches may be filtered by account code, time period, etc.

| × | ellucian      | Grant Transaction Detail Form FRIGTRD 9.3.6 (PROD) |               | ADD | RELATED | 🏶 TOOLS |
|---|---------------|----------------------------------------------------|---------------|-----|---------|---------|
|   | COA: *        | B Gra                                              | t: 215280     |     |         | Go      |
|   | Index:        | Fur                                                | l:            |     |         |         |
|   | Organization: | Accou                                              | t:            |     |         |         |
|   | Program:      | Activi                                             | /:            |     |         |         |
|   | Location:     | Comm                                               | t:            |     |         |         |
|   | Year:         | Perio                                              | 1:            |     |         |         |
|   | Date From:    | 07/01/2011 Date 1                                  | b: 12/31/2014 |     |         |         |
|   | Pool:         |                                                    |               |     |         |         |

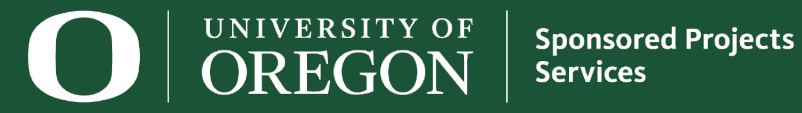

### FRIGTRD – Available Filters

Note: The first screen that appears after selecting "GO" or pressing Alt + PgDn, includes a filter box, as evidenced by the blue box with various search fields. You can further limit your query, or simply press "GO" again to populate the query.

| <b>×</b>      | llucian Grant Tra  | ansactior | n Detail Form FRIGT | RD 9.3.6 (I | PROD)    |               |                 |              |          |         | 🔒 ADD | P RET | RIEVE   | RELATED     | 🛠 тос     | ols 1    |
|---------------|--------------------|-----------|---------------------|-------------|----------|---------------|-----------------|--------------|----------|---------|-------|-------|---------|-------------|-----------|----------|
| COA: B Gra    | ant: 215280 Index  | : Fun     | d: Organization:    | Account     | : Progra | am: Activity: | Location:       | Commit:      | Year:    | Period: |       |       |         |             | Sta       | rt Over  |
| Date From: () | 7/01/2011 Date To: | 03/31/2   | 019 Pool:           |             |          |               |                 |              |          |         |       |       |         |             |           |          |
| GRANT TRA     | NSACTION DETAIL    |           |                     |             |          |               |                 |              |          |         |       |       | 🗄 Inser | rt 🔲 Delete | Па Сору   | 👻 Filter |
| Basic Filter  | Advanced Filter    |           |                     |             |          |               |                 |              |          |         |       |       |         |             |           | 0        |
|               |                    |           |                     |             |          |               |                 |              |          |         |       |       |         |             |           |          |
| Account       |                    | •         | Organization        |             | •        | Program       |                 | •            | Activity | Date    | •     | Туре  |         |             | •         |          |
|               |                    |           |                     |             |          |               |                 |              |          |         |       |       |         |             |           |          |
|               |                    |           |                     |             |          |               |                 |              |          |         |       |       |         |             |           |          |
| Add Anoth     | er Field 🔻         |           |                     |             |          |               |                 |              |          |         |       |       |         |             |           |          |
|               |                    |           |                     |             |          |               |                 |              |          |         |       |       |         |             |           |          |
|               |                    |           |                     |             |          |               |                 |              |          |         |       |       |         |             | Clear All | Go       |
| Account       | Organization       | Program   | n Activity Date     | Туре        | Document | Des           | cription        |              | Con      | nmit    | Fu    | nd    | Activi  | ty Lo       | cation    | Transa   |
| 03110         | 631282             | 15001     | 03/22/2019          | GRRV        | 12926525 | Univ          | versity of Oreg | on Booksto   | or U     |         | 21    | 5289  | YEIJ    |             |           | 03/22/   |
| 03110         | 631282             | 15001     | 03/19/2019          | GRRV        | ZY016736 | S VW          | R SLIDE FRS     | TD MICRS     | C U      |         | 21    | 5289  | YEIJ    |             |           | 03/15/   |
| 03110         | 631282             | 15001     | 03/13/2019          | GRRV        | 12923841 | LG            | C Genomics Ll   | C            | U        |         | 21    | 5288  | YEIJ    |             |           | 03/13/   |
| 03110         | 631282             | 15001     | 03/13/2019          | GRRV        | ZB016691 | 1 Feb         | 19 Science St   | ores billing | U        |         | 21    | 5288  | YEIJ    |             |           | 03/12/   |
| 03110         | 631282             | 15001     | 03/13/2019          | GRRV        | ZB016691 | 1 Feb         | 19 Science St   | ores billing | U        |         | 21    | 5289  | YEIJ    |             |           | 03/12/   |
| 03110         | 631282             | 15001     | 03/12/2019          | GRRV        | ZL016649 | ) AM          | ZN MKTP US*     | M281V7KZ     | 1 U      |         | 21    | 5289  | YEIJ    |             |           | 03/12/   |

O UNIVERSITY OF OREGON

Sponsored Projects Services

### **FRAGRNT: Grant Maintenance**

View information regarding how the grant has been setup in Banner.

- Project Dates
- Long & Short Titles
- Current PI
- Funding Status and Amount

| × | @ ellucian         | Grant Maintenance FRAGRNT 9.3.8 [UO.1] (PROD) |           | 🔒 ADD | 🔒 RELATED | 🌞 ΤΟΟΙ |
|---|--------------------|-----------------------------------------------|-----------|-------|-----------|--------|
|   | Grant:             | 215280                                        | Proposal: | •     |           | Go     |
| 0 | Grant Text Exists: |                                               |           |       |           |        |
|   |                    |                                               |           |       |           |        |

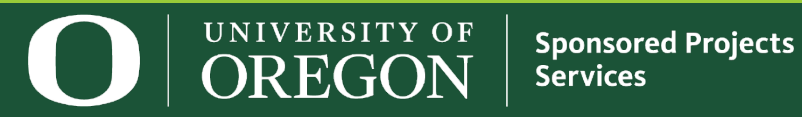

### FRAGRNT – *Example*

| 🗙 🕜 ellucian           | Grant Maintenan  | ICE FRAGRNT      | 9.3.8 [UO.1] (  | PROD)        |                   |                    |      | ADD                          |          | 🖧 REL  | ATED   | 🔆 TOOLS  |
|------------------------|------------------|------------------|-----------------|--------------|-------------------|--------------------|------|------------------------------|----------|--------|--------|----------|
| Grant: 215280 Propo    | sal: Grant Tex   | t Exists:        |                 |              |                   |                    |      |                              |          | C      | Start  | Over     |
| Main Grant Agency      | Location         | Cost Code        | Personnel       | Billing      | User Defined Data | Effort Reporting   | Pa   | ass Through Agency           |          |        |        |          |
| GRANT MAINTENANCE      |                  |                  |                 |              |                   |                    |      |                              | 🖶 Insert | Delete | 🌆 Сору | 🕄 Filter |
| Chart of Accounts *    | В                |                  |                 |              |                   |                    |      | Pass Through Indicator       |          |        |        |          |
| Responsible *          | 631200           | Rsch Institute   | of Neuroscier   | ice          |                   | Alternate Descrip  | tion | No cost extension to 7/31/19 |          |        |        |          |
| Organization           |                  |                  |                 |              |                   |                    |      |                              |          |        |        |          |
| Long Title *           | Signaling Hierar | chies in Vertel  | orat            |              |                   | Status D           | )ate | 05/08/2018                   |          |        |        |          |
| Title *                | NIH 719 EISEN    |                  |                 |              |                   | Current Amo        | ount | 1,551,696.00                 |          |        |        |          |
|                        | Requires Effor   | rt Certification |                 |              |                   | Cumulative Amo     | ount | 7,690,939.00                 |          |        |        |          |
| Agency                 | DHHS93865 .      | DHHS-I           | Research for Mo | others and C |                   | Maximum Amo        | ount | 7,690,939.00                 |          |        |        |          |
| Principal Investigator |                  |                  |                 |              |                   | Total Recipient Sh | are  |                              |          |        |        |          |
| ID                     |                  |                  |                 |              |                   |                    |      |                              |          |        |        |          |
| Project Start Date *   | 06/01/2013       |                  |                 |              |                   | Related G          | rant |                              |          |        |        |          |
| Project End Date       | 07/31/2019       |                  |                 |              |                   | Grant T            | уре  | G Grant Direct               |          |        |        |          |
| Proposal               |                  | ••               |                 |              |                   | Categ              | jory | F Federal                    |          |        |        |          |
| Termination Date       |                  |                  |                 |              |                   | Sub Cate           | ory  | R Research                   |          |        |        |          |
| Expenditure Begin      |                  |                  |                 |              |                   | CFDA Num           | ber  | 93.865                       |          |        |        |          |
| Date                   |                  |                  |                 |              |                   |                    |      |                              |          |        |        |          |
| Status                 | F Fu             | nded No cost     | extension to 7/ | 31/19        |                   | Sponso             | r ID | 5 P01 HD022486-30            |          |        |        |          |

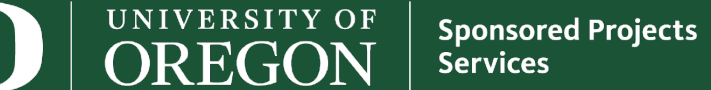

### FRMFUND: Grant Fund Maintenance

□ View information regarding how the grant funds have been setup in Banner.

□ Find the indirect cost rate for a particular fund and its cost basis!

□ Start your query by hitting F7 to bring up your filter box, enter the specific fund number you want to query and select "GO" or hit F8.

| × @ ellucian         | Research Accounting Fund Maintenance FRMFUND 9.3.3 (PROD) |                       | ADD                       |          | 🔒 REL    | ATED   | 🌞 TOOLS    |
|----------------------|-----------------------------------------------------------|-----------------------|---------------------------|----------|----------|--------|------------|
| * RESEARCH ACCOUNT   | ING FUND MAINTENANCE                                      |                       |                           | 🗄 Insert | 🗖 Delete | 📲 Copy | 🔨 🏹 Filter |
| Active filters: Fund | d: 215289 🖕 Clear All                                     |                       |                           |          |          | Filter | Again 🙁    |
| Chart of Accounts *  | B                                                         | Next Change Date      |                           |          |          |        |            |
| Fund *               | 215289 NIH CP3-EISEN 518 EISEN                            | Budget Period Start   | 06/01/2013                |          |          |        |            |
|                      |                                                           | Date                  |                           |          |          |        |            |
| Grant                | 215280 NIH 719 EISEN                                      | Budget Period End     | 05/31/2018                |          |          |        |            |
|                      |                                                           | Date                  |                           |          |          |        |            |
| Effective Date       | 01/01/2012                                                |                       | Encumber Multi Year Labor |          |          |        |            |
| Termination Date     |                                                           |                       | Indirect Cost Encumbering |          |          |        |            |
| Cost Codes           |                                                           |                       |                           |          |          |        |            |
| Indirect Cost Basis  | MTDC Modified Total Direct Cost                           | Cost Share Basis      |                           |          |          |        |            |
| Indirect Cost Rate   | 45.00 45%                                                 | Cost Share Rate       |                           |          |          |        |            |
| Code                 |                                                           | Code                  |                           |          |          |        |            |
| Indirect Cost Charge | GRANTS 70005 - Indirect Cost                              | Cost Share Credit     |                           |          |          |        |            |
| Account Code         |                                                           | Account Code          |                           |          |          |        |            |
| Indirect Cost        | GRANTS Index LZICCG I/C Credits Grants                    | Cost Share Distribute |                           |          |          |        |            |
| Distribute To Code   |                                                           | From Code             |                           |          |          |        |            |

**UNIVERSITY OF OREGON** Sponsored Projects Services

### **FRIBDET: Grant Billing Detail**

Provides billing detail and allows you to view the payment and billing history for the award.

Type the UO grant number in the box at the top left and hit Alt + PgDn.

Further limit your query by entering a fund number in the "Fund" field, if the grant has multiple funds.

| × | @ ellucian | Research Accounting Billing Detail Inquiry FRIBDET 9.3.4 (PROD) |           | ADD | A RELATED | 🔆 TOOLS |
|---|------------|-----------------------------------------------------------------|-----------|-----|-----------|---------|
|   | Grant:     | 215280 NIH 719 EISEN                                            | соа: * В  |     |           | Go      |
|   | Agency:    | DHHS93865                                                       | PMS Code: |     |           |         |
|   |            | DHHS-Research for Mothers and Children                          |           |     |           |         |
|   | Fund:      |                                                                 |           |     |           |         |
|   |            |                                                                 |           |     |           |         |

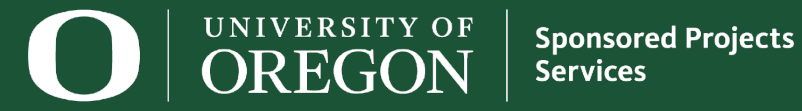

### FRIBDET – *Example*

The resulting query shows total award expenditures, total billed, total payments received and posted, and any remaining unbilled project expenses.

Note: Use the "Tools" icon in the top right to query payment details, charge details, etc.

| × @ ellucian        | Research Accounting Billing Detail Inquiry FRIBDET 9.3 | .4 (PROD)                                  | ADD 😭 |          | 뤏 REL    | ATED    | 🗱 TOOLS   |  |  |  |
|---------------------|--------------------------------------------------------|--------------------------------------------|-------|----------|----------|---------|-----------|--|--|--|
| Grant: 215280 NIH 7 | 19 EISEN COA: B Agency: DHHS93865 DHHS-R               | esearch for Mothers and Children PMS Code: | Fund: |          | C        | Start   | Over      |  |  |  |
| RESEARCH ACCOUNT    | ING BILLING DETAIL INQUIRY                             |                                            |       | 🚺 Insert | Delete   | Copy    | Y, Filter |  |  |  |
| Grant *             |                                                        | Description                                |       |          |          |         |           |  |  |  |
| 215280              |                                                        | NIH 719 EISEN                              |       |          |          |         |           |  |  |  |
| ◀ 1 of 1 ► )        | Image: Image   Image: Image       Record               |                                            |       |          |          |         |           |  |  |  |
| DETAILS             |                                                        |                                            |       | 🚼 Insert | 🖬 Delete | Па Сору | Y, Filter |  |  |  |
| Total Expenditures  | 7,473,846.86                                           | Retainage                                  | 0.00  |          |          |         |           |  |  |  |
|                     |                                                        | Withholding                                |       |          |          |         |           |  |  |  |
| Total Billed        | 7,473,626.67                                           | Total Refunds                              | 0.00  |          |          |         |           |  |  |  |
| Payments and        | 7,443,480.98                                           | Total On-Hold                              | 0.00  |          |          |         |           |  |  |  |
| Transfers           |                                                        |                                            |       |          |          |         |           |  |  |  |
| Total Unbilled      | 220.19                                                 | Payment Withholding                        | 0.00  |          |          |         |           |  |  |  |

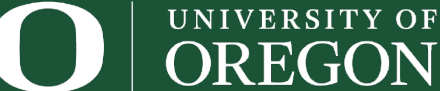

Sponsored Projects Services

## Other Fascinating Banner Screens

### FOIDOCH – Document History

- A gateway screen to query for all document types from one search screen.
- □ FGIDOCR Document Retrieval Inquiry
  - Provides summary and detailed information on approved transactions.
- FGIJSUM Journal Voucher Summary Form
  - Provides a quick summary of a completed, but not yet approved JV by line item.
- FOAAINP Document Approval Queue
  - View which approval queue the Banner Document is currently in, providing a list of people who can view and potentially approve the document.

### □ FOIAPHT – Approval History

Enter Banner Doc number to determine its approval history.

### Contacts

**SPS General:** 

Phone: (541) 346-5131 Email: <u>sponsoredprojects@uoregon.edu</u>

Find Your Pre and Post Sponsored Projects Administrators (SPA): https://research.uoregon.edu/about/administrative-units/campus-units-assignment

Individual Research Administrators (SPS, RDS, RCS, IPS): https://research.uoregon.edu/about/staff-directory

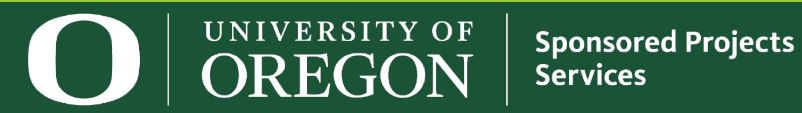